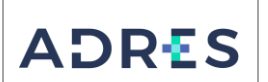

## 1. OBJETIVO

Generar y controlar las retenciones aplicadas en un periodo contable, que hacen parte de la operación integral de la Entidad Administradora de los Recursos del Sistema General de Seguridad Social en Salud – ADRES, con base en el Estatuto Tributario, con el fin de cumplir con los lineamientos establecidos y generar los Estados Financieros.

### 2. ALCANCE

Inicia descargando la información de la cuenta de Retenciones aplicativo ERP, de la entidad Administradora de los Recursos del Sistema General de Seguridad Social en Salud – ADRES, continúa con la validación y causación de cuentas por pagar a la DIAN y la Secretaría de Hacienda Distrital - SHD, que aplican la en la Dirección Administrativa y Financiera-DAF y finaliza con el registro de cuenta por pagar y la generación de la Solicitud de Pago en el ERP para suposterior envío a la Gestión Interna de Tesorería.

## 3. LÍDER DEL PROCEDIMIENTO

Director (a) Administrativo(a) y Financiero(a) DAF

## 4. POLÍTICAS DE OPERACIÓN

- Las actividades descritas en este procedimiento aplican a la Entidad Administradora de los Recursos del Sistema de Seguridad Social en Salud ADRES, definiendo los responsables conforme a su estructura administrativa.
- Todas las acciones generadas deben estar enmarcadas bajo los parámetros del Plan general de contabilidad pública y del Estatuto Tributario.
- Las operaciones generadas en este procedimiento deben estar enmarcadas en la política contable de Cuentas por pagar.

| 5. REQUISITOS LEGALES                                 |  |  |  |  |  |
|-------------------------------------------------------|--|--|--|--|--|
| 5.1 Requisito 5.2 Directriz de cumplimiento           |  |  |  |  |  |
| Ver Normograma del proceso Ver Normograma del proceso |  |  |  |  |  |

#### **6 DEFINICIONES**

Ver Glosario general

### 7. DESARROLLO DEL PROCEDIMIENTO

| No      | Actividad                                                                                   | Descripción de la Actividad                                                                                                    | Responsable                                                               | Registro                                                                                                    |
|---------|---------------------------------------------------------------------------------------------|----------------------------------------------------------------------------------------------------|---------------------------------------------------------------------------|----------------------------------------------------------------------------------------------------|
| 1<br>PC | Generación<br>y validación<br>de reporte<br>de<br>retenciones<br>en la<br>Aplicación<br>ERP | <b>Descripción de la actividad:</b><br>Luego de realizar el cierre de movimientos<br>de cada mes y aplicado las retenciones y<br>descuentos asociados a las cuentas por<br>pagar al cierre de cada periodo, genera en<br>el aplicativo ERP, reporte "Consulta<br>Transacciones de Asientos" de las cuentas<br>contables asociadas a retenciones. | Gestor de<br>Operaciones /<br>Gestión<br>Contable<br>Interna<br>de la DAF | Reporte de<br>Transaccion<br>es de<br>Asientos con<br>código<br>contable<br>2436,<br>generado en<br>aplicativo<br>ERP va |
|         |                                                                                             |                                                                                                    |                                                                           | ERP ya                                                                                                    |

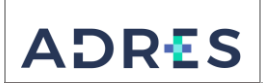

 Código:
 GFIR-PR10

 Versión:
 03

 Fecha:
 28/06/2022

 Página:
 Página 2 de 7

| No | Actividad                                                                                                    | Descripción de la Actividad                                                                                                    | Responsable                                                                                                    | Registro                                                                                                    |
|----|----------------------------------------------------------------------------------------------------|----------------------------------------------------------------------------------------------------|----------------------------------------------------------------------------------------------------|----------------------------------------------------------------------------------------------------|
|    |                                                                                                    | Descripción del control:                                                                                                    |                                                                                                    | validado.                                                                                                    |
|    |                                                                                                    | Genera en el aplicativo ERP, reporte "Consulta<br>Transacciones de asientos" de las cuentas<br>contables asociadas a retenciones de los<br>códigos contables (2436) de retenciones<br>practicadas tales como Retención en la<br>Fuente, Retención en la Fuente de IVA y<br>Retención de ICA, ingresando al aplicativo<br>ERP/ Modulo Contabilidad General /<br>Transacciones de asiento.                                                                                                    |                                                                                                    |                                                                                                    |
|    |                                                                                                    | Seguidamente valida las transacciones<br>descargadas del aplicativo ERP versus los<br>saldos por concepto de retención del<br>balance de prueba previamente generado<br>para el periodo a liquidar.<br>¿Las transacciones fueron registradas en                                                                                                    |                                                                                                    |                                                                                                    |
|    |                                                                                                    | las cuentas contables correspondientes?<br>SI: Continuar con la siguiente actividad.                                                                                                    |                                                                                                    |                                                                                                    |
|    |                                                                                                    | NO: Realizar las reclasificaciones<br>correspondientes y volver a iniciar esta<br>actividad                                                                                                    |                                                                                                    |                                                                                                    |
|    |                                                                                                    | Descripción de la actividad:                                                                                                    |                                                                                                    |                                                                                                    |
|    |                                                                                                    | La URA remitirá correo al Coordinador del<br>Grupo de Gestión Interna de la Adres con<br>los archivos en Excel y soporte de la<br>trasferencia de los recursos a cancelar a<br>la DIAN y/o a la SHD a fin de realizar la<br>consolidación con la información de la<br>UGG del impuesto respectivo para la<br>presentación y pago a más tardar el (8)<br>octavo día hábil del mes siguiente al<br>periodo de presentación del impuesto<br>correspondiente.                                                                                                    | Coordinador                                                                                                    |                                                                                                    |
| Э  | Recepción                                                                                                    | Descripción del control:                                                                                                    | Grupo<br>Interno de                                                                                                    | Correo<br>electrónico                                                                                                    |
| PC | de<br>información<br>y traslado<br>de recursos<br>para<br>consolidar<br>la<br>presentació<br>n y pago de<br>los<br>impuestos<br>asociadas a<br>la URA | El Coordinador del Grupo de Contabilidad<br>de la URA, remitirá correo electrónico con<br>la información a presentar y los soportes<br>de traslado de los recursos para pago de<br>los impuestos asociados a la URA al<br>Coordinador del Grupo de Gestión<br>Interna de la Adres a más tardar el (8)<br>octavo día hábil del mes siguiente al<br>periodo de presentación del impuesto<br>correspondiente.<br>El Gestor de Operaciones / Gestión<br>Tesorería Interna verificará que los<br>recursos trasladados por la URA ya se<br>encuentran en la cuenta bancaria de la<br>UGG. El valor trasladado es consistente | Gestión<br>Financiera -<br>Dirección<br>Administrativ<br>a y Financiera<br>Gestor de<br>Operaciones /<br>Gestión<br>Tesorería<br>Interna<br>Gestor de<br>Operaciones /<br>Gestión<br>Contable<br>GRFS | con<br>información<br>y traslado<br>de recursos<br>para<br>consolidar<br>la<br>presentació<br>n y pago de<br>los<br>impuestos<br>asociadas a<br>la URA<br>Archivo PDF<br>confirmació<br>n ingreso<br>de recurso |
|    | Una v                                                                                                    | ez impreso o descargado este documento se considera cop                                                                                                    | ia no controlada                                                                                                    |                                                                                                    |

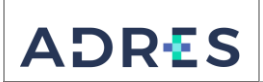

# PROCEDIMIENTO GENERACIÓN DE IMPUESTOS

 Código:
 GFIR-PR10

 Versión:
 03

 Fecha:
 28/06/2022

 Página:
 Página 3 de 7

|                |                                                      | con los soportes suministrados?                                                                                                    |                                                                           | en cuenta<br>bancaria de                                             |
|----------------|------------------------------------------------------|----------------------------------------------------------------------------------------------------|---------------------------------------------------------------------------|----------------------------------------------------------------------|
|                |                                                      | SI: Continuar con la siguiente actividad.                                                                                                    |                                                                           | la UGG                                                               |
|                |                                                      | NO: Se envía correo a la Unidad de<br>Recursos Administrados (URA)<br>solicitando la información y los soportes<br>de traslado de recursos para<br>consolidación, presentación y pago del<br>impuesto                                                                                                    |                                                                           |                                                                      |
|                |                                                      | Una vez se realice dicho envío vuelve a iniciar la presente actividad.                                                                                                    |                                                                           |                                                                      |
|                |                                                      | Descripción de la actividad:                                                                                                    |                                                                           |                                                                      |
| 3<br><b>PC</b> | Validación<br>Retenciones<br>aplicadas<br>por la URA | Una vez se realiza el traslado de las<br>retenciones aplicadas por la Unidad de<br>Recursos Administrados (URA) durante<br>el periodo a las cuentas contables de la<br>unidad de Gestión General (UGG), se<br>procede a validar si este monto<br>trasladado por parte de la Unidad de<br>recursos Administrados – (URA) a la<br>cuenta bancaria denominada Gastos<br>Generales 0.5% de la Unidad de Gestión<br>General, es consistente con los<br>documentos soporte de retenciones<br>aplicadas suministrados (URA).<br><b>Descripción del control:</b>                                                                                                    | Gestor de<br>Operaciones /<br>Gestión<br>Contable<br>Interna<br>de la DAF | Correo<br>electrónico<br>notificando<br>inconsistenc<br>ias a la URA |
|                |                                                      | Gestor de Operaciones / Gestión Tesorería<br>Interna de la DAF genera los movimientos<br>en el portal bancario e identifica el monto<br>del traslado de los recursos retenidos por la<br>Unidad de Recursos Administrados (URA),<br>para informar al Gestor de Operaciones /<br>Gestión Contable Interna de la DAF, quien<br>compara si el monto trasladado es<br>consistente con los soportes suministrados<br>por la Unidad de Recursos Administrados<br>(URA).<br>¿El valor trasladado es consistente con<br>los soportes suministrados?<br>SI: Continuar con la siguiente actividad.<br>NO: Se envía correo a la Unidad de<br>Recursos Administrados (URA) solicitando<br>informe respecto a las inconsistencias y<br>una vez se realice la corrección vuelve a<br>iniciar la presente actividad. |                                                                           |                                                                      |

|                |                                                                             |                                                                                                    |                             | Código:                                                                                      | GFIR-PR10                                                                                                    |
|----------------|-----------------------------------------------------------------------------|----------------------------------------------------------------------------------------------------|-----------------------------|----------------------------------------------------------------------------------------------|----------------------------------------------------------------------------------------------------|
|                |                                                                             | PROCEDIMIENTO GENERACIÓN DE                                                                                                    |                             | Versión:                                                                                     | 03                                                                                                    |
|                |                                                                             |                                                                                                    |                             | Fecha:                                                                                       | 28/06/2022                                                                                                    |
| AL             | JRIJ                                                                        | INF OLSTOS                                                                                                    |                             | Página:                                                                                      | Página 4 de 7                                                                                                    |
|                |                                                                             |                                                                                                    |                             |                                                                                              |                                                                                                    |
| 4              | Elaboración<br>de Archivo<br>con<br>información<br>n de<br>Retencione<br>s. | Seguidamente, elabora en Formato         GFIR- FR09 Informe de Retenciones         Practicadas que contiene la información         detallada de las retenciones aplicadascon         los siguientes campos:         • Asiento         • Cuenta         • Nombre Cuenta         • NIT         • Tercero         • Valor         • Porcentaje         • Base Gravable         • Valor Retenido         También se genera Formato GFIR- FR10         Informe Consolidado de Retenciones         Practicadas:         • Concepto de retención         • Base sujeta a retención         • Retenciones Aplicada                                                                                                    | Co<br>Gru<br>Fi<br>Adı<br>y | oordinador<br>upo Gestión<br>nanciero -<br>Dirección<br>ministrativa<br>Financiera           | Formato<br>GFIR- FR09<br>Informe de<br>Retenciones<br>Practicadas<br>y<br>Formato<br>GFIR- FR10<br>Informe<br>Consolidado<br>de<br>Retenciones<br>Practicadas |
| 5<br><b>PC</b> | Validación<br>de valores<br>retenidos<br>frente a<br>balance de<br>prueba   | <ul> <li>Descripción de la actividad:</li> <li>Elaborados los archivos en los Formato GFIR- FR09 Informe de Retenciones Practicadas y Formato GFIR- FR10 Informe Consolidado de Retenciones Practicadas, valida los valores frente al balance de prueba que previamente ha generado del aplicativo ERP.</li> <li>Descripción del control:</li> <li>Valida y verifica las cifras de en los Formato GFIR- FR09 Informe de Retenciones Practicadas y Formato GFIR-FR10 Informe Consolidado de Retenciones Practicadas y Formato GFIR-FR10 Informe Consolidado de Retenciones Practicadas, frente al balance de prueba que previamente ha generado del aplicativo ERP y verifica quelos totales por concepto de retención sean consistentes con los valores de balance de prueba por concepto de retención.</li> <li>¿La información es Consistente?</li> <li>SI: Continuar con la siguiente actividad.</li> <li>NO: Realiza los ajustes correspondientes en los Formato GFIR-FR09 Informe de Retenciones Practicadas y Formato GFIR-FR09 Informe de Retenciones Practicadas y Formato GFIR-FR09 Informe de Retenciones Practicadas y Formato GFIR-FR09 Informe de Retenciones Practicadas y Formato GFIR-FR09 Informe de Retenciones Practicadas y Formato GFIR-FR10 Informe Consolidado de Retenciones Practicadas y Formato GFIR-FR10 Informe Consolidado de Retenciones Practicadas y vuelve a iniciar onta actividad</li> </ul> | Ca<br>Gru<br>Fi<br>Aa<br>Y  | oordinador<br>upo Gestión<br>nanciero -<br>Dirección<br>dministrativa<br>Financiera -<br>DAF | Formato<br>GFIR- FR09<br>Informe de<br>Retenciones<br>Practicadas<br>y<br>Formato<br>GFIR- FR10<br>Informe<br>Consolidado<br>de<br>Retenciones<br>Practicadas |

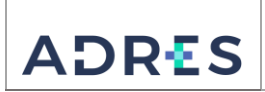

# PROCEDIMIENTO GENERACIÓN DE IMPUESTOS

 Código:
 GFIR-PR10

 Versión:
 03

 Fecha:
 28/06/2022

 Página:
 Página 5 de 7

| Correo<br>electrónico de<br>envío Borradol<br>de cargue er<br>' PDF y archivos<br><sup>.F</sup> en Excel para<br>causación.                           |
|----------------------------------------------------------------------------------------------------|
| 1                                                                                                    |
|                                                                                                    |
| Correo<br>electrónico de<br>envío Borrador<br>de cargue en<br>PDF y archivos<br>en Excel<br>/ ajustado para<br>F causación.                           |
| Diario<br>Registrado<br>en el<br>aplicativo<br>ERP.<br>,<br>Correo<br>electrónico<br>informando<br>registro<br>realizado<br>para realizar<br>el giro. |
|                                                                                                    |

| 8. CONTROL DE CAMBIOS |                                |                                                                                                    |                            |  |
|-----------------------|--------------------------------|----------------------------------------------------------------------------------------------------|----------------------------|--|
| Versión               | Fecha                          | Descripción del cambio                                                                                                    | Asesor<br>del<br>proceso   |  |
| 01                    | 5 de junio de<br>2018          | Versión Inicial                                                                                                    | Diana Torres<br>Rodríguez  |  |
| 02                    | 24 de<br>septiembre<br>de 2019 | Actualización del manual operativo de acuerdo con la<br>Guía para la administración del riesgo y el diseño de<br>controles en entidades públicas V4 del Departamento<br>Administrativo de la Función Pública – DAFP. | Juan Guillermo<br>Corredor |  |

| ADRES PROCEDIMIENTO GENERACIÓN DE IMPUESTOS                            |  | Código:      | GFIR-PR10                                |          |               |
|------------------------------------------------------------------------|--|--------------|------------------------------------------|----------|---------------|
|                                                                        |  |              | PROCEDIMIENTO GENERACIÓN DE<br>IMPUESTOS | Versión: | 03            |
|                                                                        |  | F            |                                          | Fecha:   | 28/06/2022    |
|                                                                        |  |              |                                          | Página:  | Página 6 de 7 |
|                                                                        |  |              |                                          |          |               |
| 28 de junio Se crea punto de control a partir de la actividad 2, 6, la |  | dad 2, 6, la | Fernando                                 |          |               |

| 03 | 28 de junio<br>2022 | Se crea punto de control a partir de la actividad 2, 6, la<br>cual fue separada de acuerdo con las responsabilidades y<br>se crea la nueva actividad 7.<br>Se realizaron los cambios de nombre de Grupo de<br>acuerdo con la Resolución 2375 de 2021. | Fernando<br>Velásquez |
|----|---------------------|----------------------------------------------------------------------------------------------------|-----------------------|
|    |                     |                                                                                                    |                       |

| 9. ELABORACIÓN, REVISIÓN Y APROBACIÓN                                                                                                    |                                                                                                    |                                                                           |  |  |  |
|----------------------------------------------------------------------------------------------------|----------------------------------------------------------------------------------------------------|---------------------------------------------------------------------------|--|--|--|
| Elaborado por:                                                                                                    | Revisado por:                                                                                                    | Aprobado por:                                                             |  |  |  |
| Albert Camilo Rojas Núñez<br>Gestor de Operaciones / Gestión<br>Contable Interna de la DAF<br>Yuly Andrea Gómez Gutiérrez<br>Coordinador Grupo Gestión<br>Financiero -<br>Dirección Administrativa y<br>Financiera | Yuly Andrea Gómez Gutiérrez<br>Coordinador Grupo Gestión<br>Financiero -<br>Dirección Administrativa y<br>Financiera | Andrea Consuelo López<br>Zorro<br>Director Administrativo y<br>Financiero |  |  |  |